# 6. Földrajzi nevek megjelenítése QGIS-ben

Ez a feladat több részre bomlik a térképi elemek típusa szerint. Ajánlott a legfrissebb QGIS verzió használata (jelenleg: 3.14. felett). Alapvető stílusbeállítások ismerete.

# I. Nevek megjelenítése pontszerű elemekhez

Jelenítsük meg pontra vonatkozó neveket, pl. nevezetességek. Ebben az esetben a nevet a pont körül helyezzük el. Használjuk a szimbolumok. shp állományt.

# Megoldás

A nevezetességek, pontszerű térképi elemek neveinél fontos, hogy a név a pont körül legyen elhelyezve, a névelhelyezésnél egyértelmű legyen, hogy mihez tartozik. A név lehet a jel Pl. felett, alatt, jobbra, balra, jobb felső sarokban, bal felső sarokban, jobb alsó sarokban, bal alsó sarokban. Ezt egy grafikus szoftverben, könnyebb megoldani, ha a nevek kifednék egymást, a térképszerkesztő addig igazgatja a neveket, míg mindegyik elhelyezése tökéletes nem lesz. A térinformatika szoftverek ezzel szemben automatikus címkézést használnak, a lehetőségeink sokkal korlátozottabbak. Itt is megadható néhány paraméter vagy beállítás, amellyel jobbá tehető a névelhelyezés.

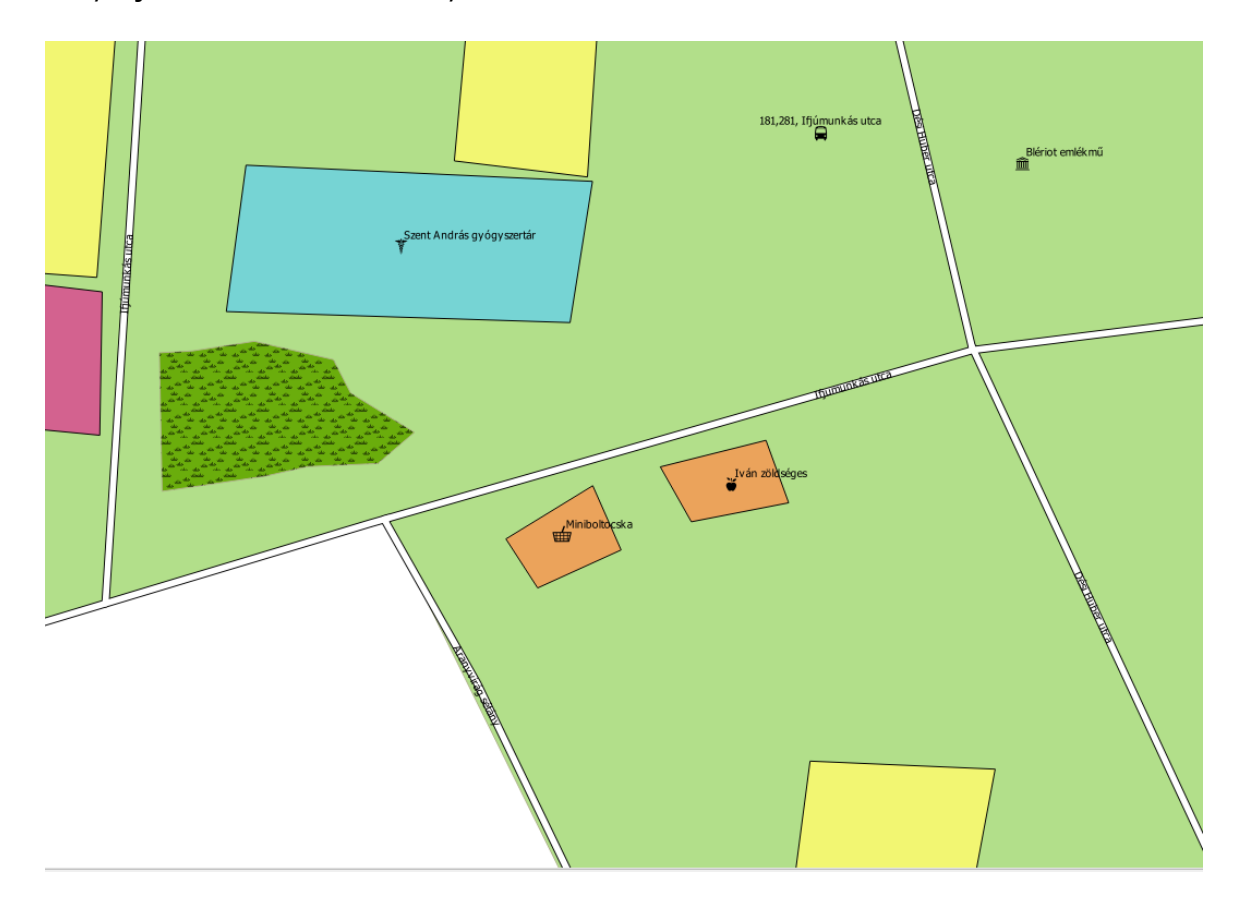

A QGIS-ben a címkézést aktiválni a **Properties**, *Label* fülön lehet (*Single Label*). Ki kell választani, hogy melyik mezőben lévő neveket szeretnénk megjeleníteni. Ha több mezőből

szeretnénk egyszerre adatokat megjeleníteni (pl. hegy és magasság), ajánlom a 3. fejezetet.

A nevezetességek esetén jelenítsük meg a teljes nevet. (Karakterkódolás UTF-8, beállítása a **Properties**, *Source* fülön).

Hosszabb neveknél kisebb méretarányban a nevek torlódhatnak, összeolvadhatnak.

Nézzük végig a beállítási lehetőségeket, a legfontosabbak a teljesség igénye nélkül.

## Text:

-A szöveg formázása. Font- betűtípus, Style: Normal, Bold (félkövér), Italic (dőlt), Bold italic (félkövér dőlt)

-<u>U</u> aláhúzott, <del>S-</del>áthúzott

-Size, méret, pontban. A betűméret több dologtól függhet: méretarány, térkép célja, térképi elem típusa/fontossága, a térkép tartalmi terheltsége.

-Color: szín.

-Transparency. Átlátszóság. A nevek nagyon ritkán lesznek átlátszóak. Pl. Magyarország közigazgatási térképén megjelenítjük a településneveket feketével, és egy másik, nagyobb méretben a megyeneveket a háttérben részben átlátszó felirattal.

## Formatting

-Type case: All uppercase (csupa NAGYBETŰ), all lowercase (csupa kisbetű), Capitalize first letter (az első karakter Nagybetűs, akkor is, ha az attribútum táblában nem úgy szerepel). -Spacing: letter térköz a betűk között, word: térköz a szavak között

-Enable Kerning: A karakterek "egymáshoz", egymás alá csúsztatása. Kép forrása: wiki.gis.com

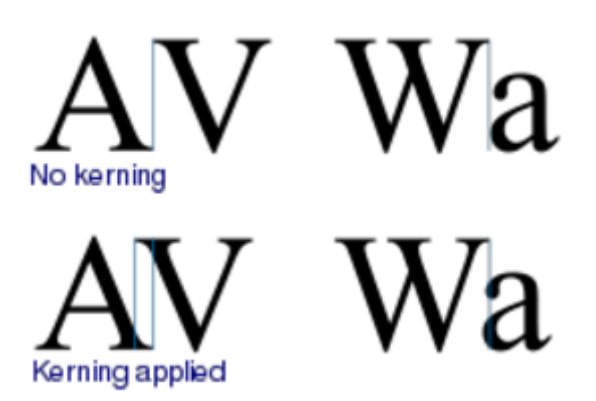

-Text Orientation: Vízszintes, függőleges, elforgatott

-Formatted numbers: hány tizedesjegyet jelenítsünk meg. (ált. minél kevesebbet)

-Line height: sormagasság

-Alignment: szöveg igazítás

## Buffer

Itt készíthető kontúr a betűk köré.

Aktiváljuk a Draw text Buffer-rel. A körvonal mérete pl. milliméterben (Size), Color a színe. Gyakran használjuk, ha olvashatóbbá akarunk tenni egy nevet, pl. a feketével írt név ne vesszen bele egy sötét színű felületbe. A kontúr a betű "mögé kerül", vagyis nem takarja ki a betű vastagságából.

Background

Itt hátteret adhatunk a betűnek, általában a téglalap alakú hátteret használjuk.

## Masks

A QGIS újabb verzióiban élő lehetőség. Ez gyakorlatilag egy kontúr lesz a betűk köré, ugyanúgy mint a Buffernél. A lényegi különbség az, hogy CSAK ott hoz létre kontúrt, ahol azonos színnel érintkezik, vagyis ahol olvashatatlanná válna. A Buffer esetén minden szövegnél lesz kontúr. Ne felejtsük el aktiválni a **MASKS fülön**, hogy melyik réteggel való érintkezésnél maszkoljon!

## Shadow

Árnyék. Térképen nem használjuk, kitakarhat más elemeket, színfelületeken összetéveszthető más elemmel.

## Placement

A szöveg elhelyezése.

-Around point: pont körül, távolság. A szimbólumba ne lógjon bele a szöveg! Ahogy esik, úgy puffan, oda teszi, ahol kifér átfedés nélkül.

-Offset from point, egy megadott távolságba és irányba a ponttól. Beállítható a helyzete (mindenhol ugyanarra az oldalra kerül), elforgatható.

Obstacles: Discourage Labels from covering features. Ami ki van takarva, ne jelenjen meg.

## Callouts

Rövid összekötő vonalak a név és az objektum között, arra az esetre, ha nem férne ki mellé a név.

https://gist.github.com/kgjenkins/1af82a8ffdc3c99bb886e6cd9cdc298f

#### Rendering

A szöveg kirajzolási beállításai.

-Méretarányfüggő megjelenítés. Egész rétegre vonatkozik. Minimális és maximális méretarányt kell megadni, ebben a tartományban jelennek csak meg a nevek.

-Show all label for this layer: Minden nevet mutasson, akkor is, ha összeolvadnak.

-Feature options: Label every multi-part feature. Mutasson-e az összetett elemek mindegyikénél nevet vagy sem;

a Limit number of features to be labeled to: megadható egy szám, maximum hány labelt lehet az adott rétegen mutatni, akkor is, ha ennél jóval többnek is jutna hely.

A SZIMBOLUMOK . SHP megjelenítésére Placementnél Around Point, kb. 1 mm távolság.

# II. Vonalas elemekre vonatkozó nevek megjelenítése

- A) Jelenítsük meg vonalas vízrajzi elemek neveit! (Folyok\_linestring.shp)
- B) Jelenítsük meg utcák neveit! (UTAK.SHP)
- C) Szintvonalszámok (CONTOUR.SHP)

## Megoldás

A beállítások részletezését lásd a pontszerű elemeknél. Ami eltér kissé, az a Placement.

Érdemes figyelembe venni, hogy a hagyományos térképeken eltérő térképi elemek esetén hogyan jelenik meg a vonalas térképi elemek megírása. Itt három példát ismertetek, az egyik a folyók (vonalláncként megjelenő) megírása, a másik a szintvonalszámok megjelenítése, útnevek megírása. Lássuk először a nevek lehetséges elhelyezését.

#### Placement

-Parallel (párhuzamosan a vonallal), Curved (görbe vonal görbületét követi), Horizontal (mindig vízszintesen helyezi el a nevet, akármilyen futású az objektum.)

-A parallel esetén a második sor aktiválható: Allowed positions: Above line, On the line, below the line (vonal felett, rajta, alatta) vagy a vonal irányultságától függő elhelyezés (Line orientation dependent position)

-Curved: Ugyanezek az elhelyezési lehetőségek.

-Horizontal: az ismétlődés sűrűségét lehet megadni.

#### A) Vonalas vízrajzi elemek

A vízfolyás nevét a vonal fölé vagy alá helyezzük el, általában a vízfolyással megegyező színben (vagy feketével), dőlt betűvel. A vonalra illesztjük a nevet, vagyis az követi a vonal görbületét. Talpas betűtípust használjunk (pl. Times vagy Georgia)!

| Placemer | nt                                            |         |    |  |
|----------|-----------------------------------------------|---------|----|--|
| 🔿 Para   | Parallel     O     Curved     Horizontal      |         |    |  |
| Allowed  | positions 🕱 Above line 🗌 On line 🕱 Below line |         |    |  |
|          | Line orientation dependent position           |         |    |  |
| Distance | 0,0000                                        | <b></b> | e, |  |
|          | Millimeter                                    | -       | €  |  |
| Repeat   | No repeat                                     | -       | ¢, |  |
|          | Millimeter                                    | -       | e. |  |
| Maximun  | n angle between curved characters             |         |    |  |
| inside   | 20,0 outside 20,0                             | •       | e, |  |
|          |                                               |         |    |  |

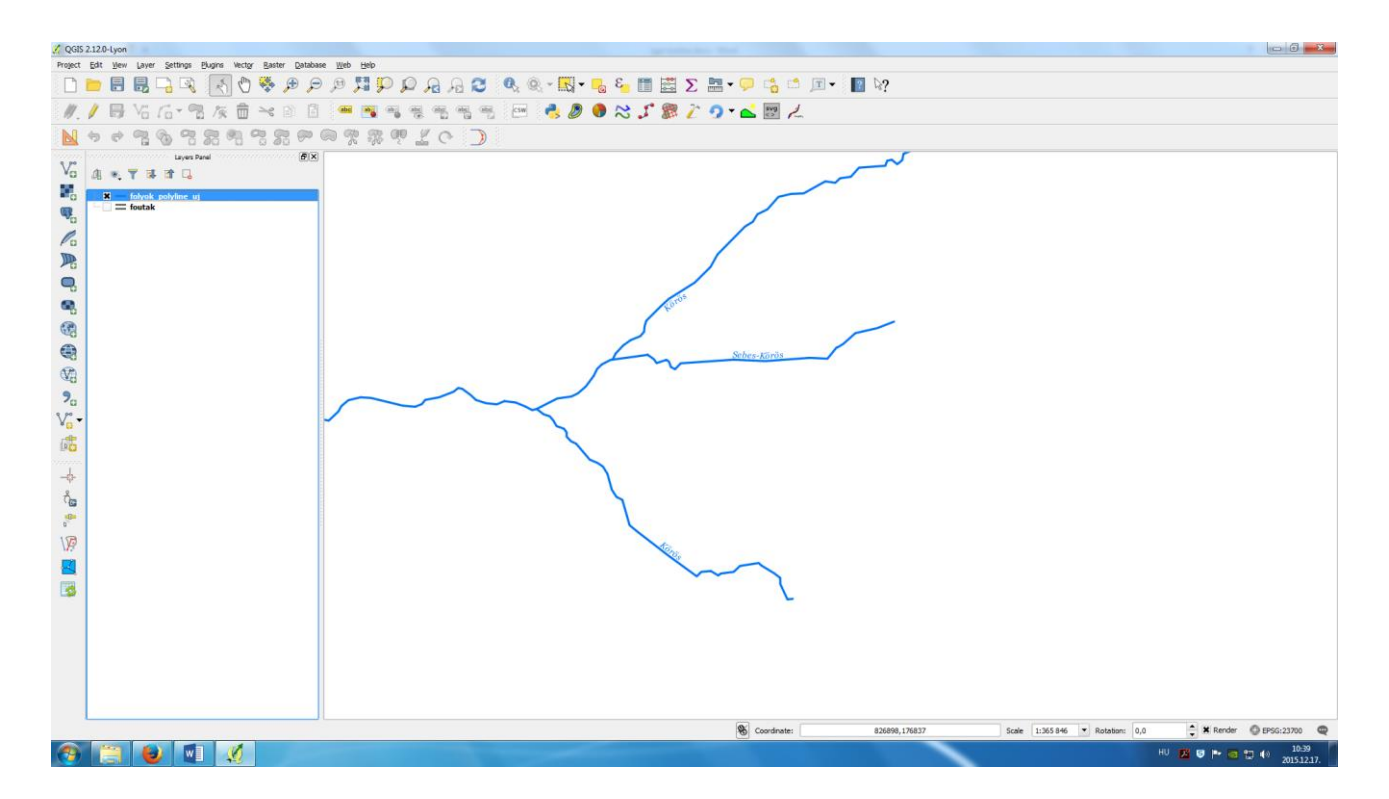

#### B) Utcanevek

Az utca neve, ha két (vagy háromvonalas) jellel jelöltük az utat, a belső, általában világosabb színű vonalba bele kell, hogy "férjen". Ügyeljünk a betűméret kiválasztására, és a vonalvastagság helyes megválasztására. Parallel (vagy Curved ha sok az erősen kanyargós utca), On the line elhelyezés.

| Placement                            | nt<br>Illel 🔿 Curved 🔿 Horizontal                                                                                           |    |  |
|--------------------------------------|----------------------------------------------------------------------------------------------------|----|--|
| Position                             | Above line X On line Below line                                                                                             |    |  |
|                                      | Line orientation dependent position                                                                                         |    |  |
| Distance                             | 0,0000                                                                                                    | •  |  |
|                                      | Millimeter 🗸                                                                                                    | €, |  |
| Repeat                               | 0,0000                                                                                                    | ¢, |  |
|                                      | Millimeter                                                                                                    | ¢, |  |
| ▼ Dat<br>Coordi<br>Alignm<br>Rotatio | a defined<br>inate X I I Y III<br>inate X III Y IIII<br>inate X IIII Y IIIII<br>inate X IIIIIIIIIIIIIIIIIIIIIIIIIIIIIIIIIII |    |  |

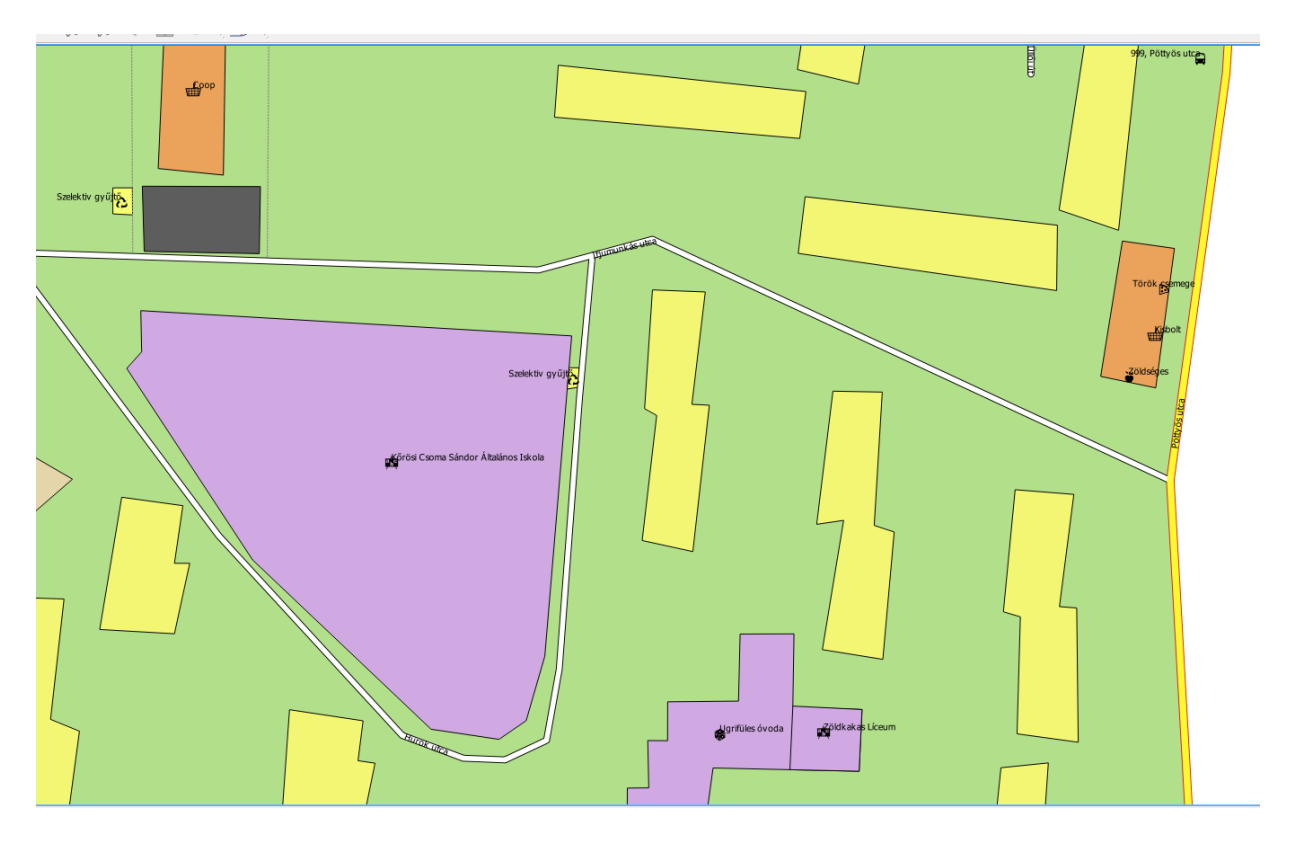

#### C) Szintvonalszámok

Sajnos, az automatikus névelhelyezésnél a szintvonalszám állása nem állítható be. A szintvonalszám állásából következtethetünk a terep lejtésének irányára. A szintvonal megírásakor megszakítjuk a vonalat, ezt itt a számok köré írt kontúrral tehetjük meg (buffer).

| Text buffer      |                       |          |    |
|------------------|-----------------------|----------|----|
| X Draw text buff | er 🖶                  |          |    |
| Size             | 1,2000                | <b>A</b> |    |
|                  | Millimeter            | -        | e, |
| Color            |                       |          | €  |
|                  | X Color buffer's fill |          |    |
| Transparency     | 0                     | 0 %      | €  |
| Pen join style   | Bevel                 | -        | ¢, |
| Blend mode       | Normal                | -        | €  |
|                  |                       |          |    |

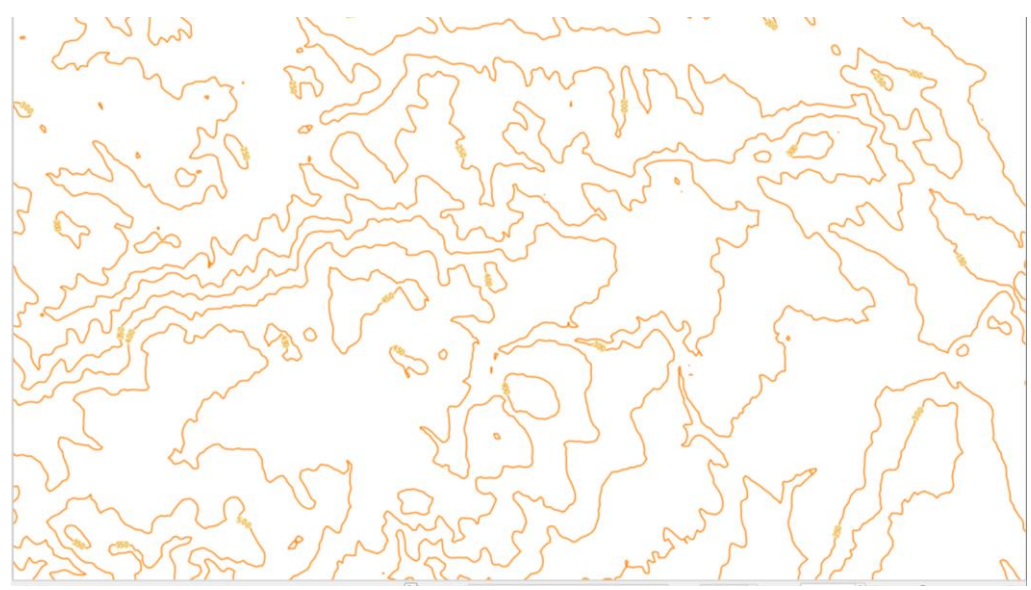

Placement: Curved, On the line

# III. Felületre vonatkozó nevek megjelenítése

- A) Pontszerűen viselkedő felület neve, pl. nevezetesség neve épületként ábrázolva. (Epuletek.shp)
- B) Név széthúzása felületen, pl. megyenév. (MEGYE.SHP)
- C) Megye neve a közigazgatási határon megjelenítve. (MEGYE.SHP)

A beállítások részletezését lásd a pontszerű elemeknél. Ami eltér kissé, az a Placement. Placement

-Offset from centroid: lásd a pontszerű elemeknél.

-Around centroid: lásd a pontszerű elemeknél.

-Using perimeter: A kontúrra "ülteti". Megadható a körvonaltól való távolság, és mekkora távolságonként ismétlődjön a név. Akkor használjuk, ha pl. nem az egész közigazgatási egységet ábrázoljuk a térképen, viszont jeleznénk a közigazgatási egység nevét. Pl. autóstérkép, turistatérkép. Megadhatjuk a helyzetét is: Above line a vonalra, On the line: vonalra, Below line: vonal "alá". Line orientation dependent position: a vonal irányával megegyezően. Ez a kirajzolási mód sem túl gyors.

-Horizontal (slow): Még 20 elemnél is látványosan lassú. Nem forgatja el a neveket. -Free (slow): Már 20 elemnél is látványosan lassú. Elforgathatja a neveket.

#### A) Pontszerűen viselkedő felület neve, nevezetesség neve épületként ábrázolva

A nevet a felület mellett szokás elhelyezni, mert általában már nem fér el benne, vagy csak részben. Sokszor érdemes kontúrt adni a szövegnek, ha a szöveg és a kontúr összeolvadna. Beállítások: Placement: Around Centroid és **Allow placing labels outside of polygon.** Ekkor nagyítási szinttől függően, ha túl pici a felület, melléteszi a szöveget.

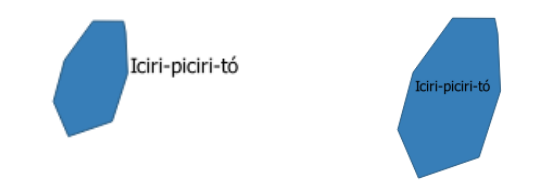

## B) Név széthúzása felületen, pl. határnevek

A betűk közötti távolság változtatható a Text $\rightarrow$  Spacing $\rightarrow$ Letter-nél.

Sajnos még nincs olyan lehetőség, amely ezt a problémát optimálisan oldaná meg. Vigyázni kell, hogy az optimális betűk közti távolságot válasszuk ki, különben egyik felületen túlzottan széthúzott, a másikon túl kicsi lesz a szöveg.

| Placement                                  |        |          |
|--------------------------------------------|--------|----------|
| Offset from centroid O Horizontal (slow)   |        | ŀ        |
| O Around centroid O Free (slow)            |        |          |
| O Using perimeter                          |        |          |
| Centroid  visible polygon  visible polygon |        | e,       |
| X Force point inside polygon               |        |          |
| Quadrant abc abc abc                       |        |          |
|                                            |        |          |
|                                            |        |          |
| Offset X,Y 0,0000                          | 0,0000 | •        |
| Map unit                                   |        |          |
| Rotation 0,00°                             |        | <b>A</b> |

#### C) Megye neve a közigazgatási határon megjelenítve

| Placement                                  |                                              |
|--------------------------------------------|----------------------------------------------|
| <ul> <li>Offset from centroid</li> </ul>   | O Horizontal (slow)                          |
| <ul> <li>Around centroid</li> </ul>        | Free (slow)                                  |
| Using perimeter                            | <ul> <li>Using perimeter (curved)</li> </ul> |
| Allowed positions 🕱 Left of line 🗌 On line | ¥ Right of line                              |
| X Line orientation depende                 | nt position                                  |

A vonal kövesse a határvonalat és a left és right opcióval pedig a helyes oldalra helyezi a neveket. A Using perimeter (curved, illeszthető pontosan a megye neve.)

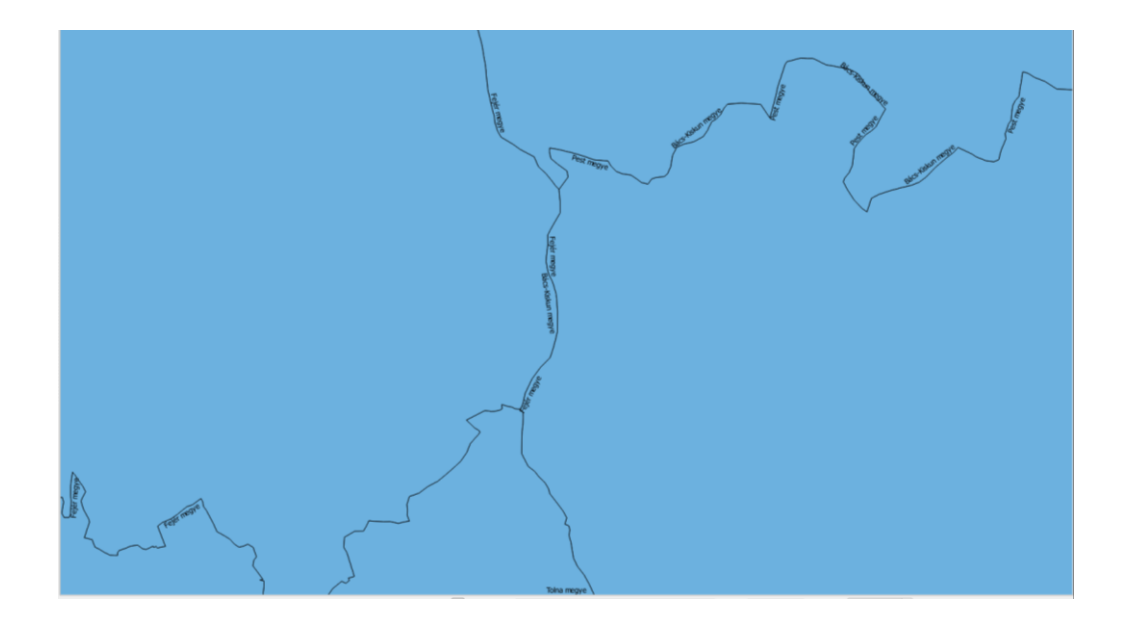

# IV.) Nevek szabály alapú megjelenítése

Szabályokat határozzuk meg a település jogállása alapján: község, város (nagybetűs), megyei jogú térkép (nagybetűs, aláhúzott). Az egyes betűtípusok mérete rendre: 8, 10 és 12 pont. Tegyünk bele méretarányfüggő megjelenítést is (300e, 500e, 1m).

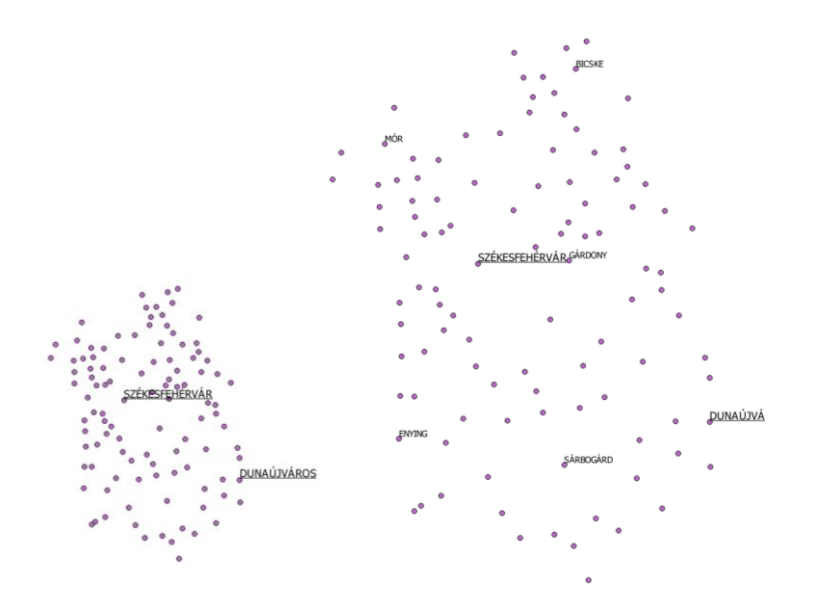

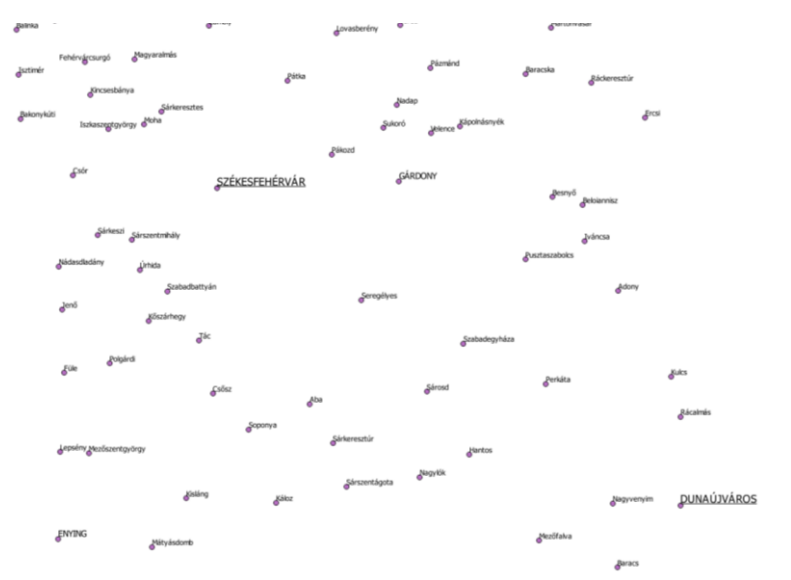

# Megoldás

A *Labels*-nél válasszuk a *Rule-based labeling*-et. Alul, a zöld+ jelre kattintva, definiálható a szabály.

A Description-nél a szabály rövid neve adható meg, a Filter-nél maga a szabály. "TELSTATUS"='község'. A három pontra kattintva a kifejezés szerkesztő.

Scale range: a minimum méretarány, amitől kezdve már látható, a maximum, amitől kezdve már nem látható a név.

A Labels-nél meg kell adni, melyik mező alapján címkézünk, alul pedig az ismert szövegstílus beállítások.

| 🚾 Rule-based labeling |                                   | ▼           |            |        |  |
|-----------------------|-----------------------------------|-------------|------------|--------|--|
| Label                 | Rule                              | Min. scale  | Max. scale | Text   |  |
| 📉 🗶 község            | "TEL_STATUS" ='község'            | 1:300 000   | 1:1 000    | TELNEV |  |
| 🛛 🗙 város             | "TEL_STATUS" ='város'             | 1:500 000   | 1:1 000    | TELNEV |  |
| 🛄 🗶 mjv               | "TEL_STATUS" ='megyei jogú város' | 1:1 000 000 | 1:1 000    | TELNEV |  |
|                       |                                   |             |            |        |  |